# **Speed Test**

## **Check Internet Speed**

### Introduction

Audience: FBISD Parents, Students and Staff. Purpose: Check the speed of the Internet.

#### **Important Note**

If using Global Protect Connection (VPN), please make sure to disconnect before running the speed test. On the bottom right corner of the desktop, click on the arrow pointing up.

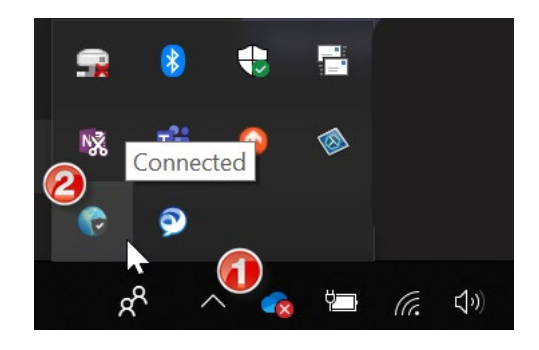

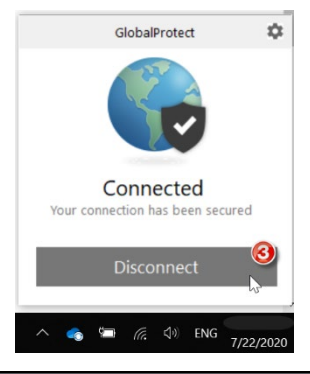

Step 1

A. Visit <u>https://www.speedtest.net/</u>, then click "Go". The wheel will start connecting.

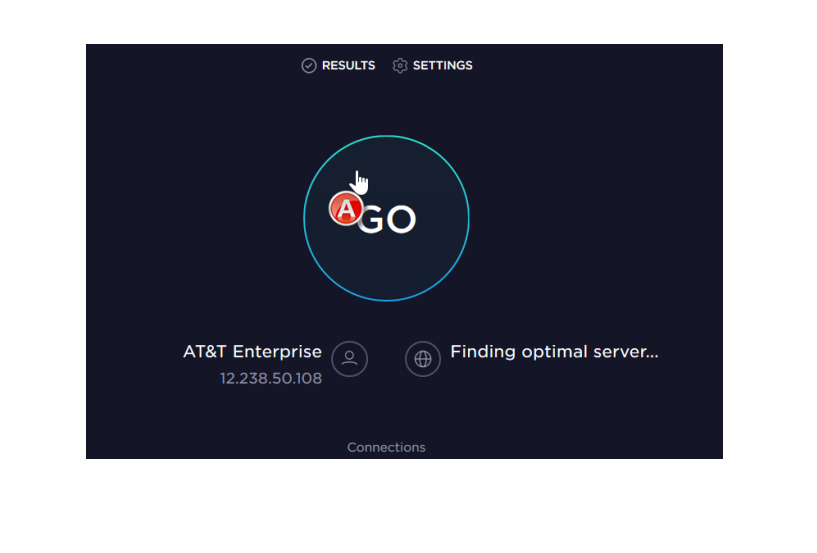

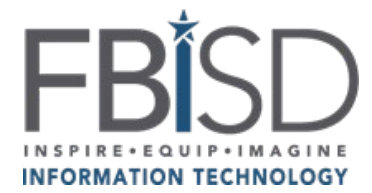

Documentation Type: Application Support Guide Department: Web/Application Support Created by: Web & Application Support Created on: 7/23/2020 Last Modified on: 7/23/2020

Page 1 of 2

# **Speed Test**

## Check Internet Speed

### Step 2

B. After the speed test is done, the results should look like the picture below:

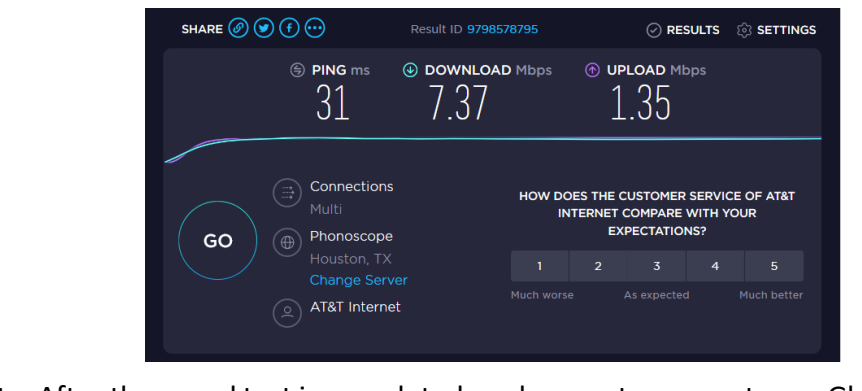

**Note:** After the speed test is completed, make sure to connect your Global Protect Connection (VPN) again.

For further help interpreting the internet speed test results visit: <u>https://www.minim.co/blog/how-do-i-interpret-my-wifi-speed-test-results</u>.

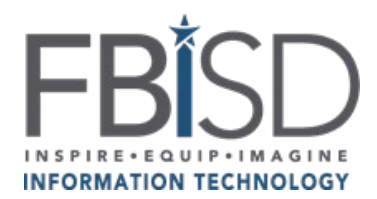

Documentation Type: Application Support Guide Department: Web/Application Support Created by: Web & Application Support Created on: 7/23/2020 Last Modified on: 7/23/2020